## 凡例

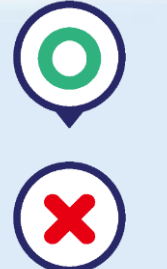

空車

満車または営業時間外

### 注意事項

・更新時間

画面に表示している「満空情報」は、最大で3分のタイムラ グが発生しますのでご注意ください。

・画面レイアウトについて 画面サイズが小さいスマホやお使いのスマホ・ブラウザの バージョンなどによっては、画面のレイアウトが崩れる可能 性がありますが、各種機能は正常にご利用頂けます。予めご 了承ください。

・ながらスマホ禁止 運転中にスマートフォン(スマホ)や携帯電話で通話したり、 画面を見たり、操作する「ながらスマホ」は、道路交通法で 禁止されています!

### 操作方法

■施設名やエリアで検索

施設名やエリアで検索する

上記フォームに目的地等を入力して検索すると、入力した施 設等がマップの中心に表示されるようにマップが移動し、目 的地周辺の駐車場の空き状況が簡単に確認できます。

Q

■駐車場情報表示

駐車場のピン ◎ ◆ を押すことでその駐車場の簡易情報が 吹き出しで表示されます。 吹き出しの駐車場名を押すと、詳細情報画面へ遷移します。 ■ルート検索等

AppleMap 🔼

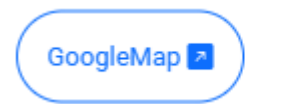

吹き出し、または詳細情報画面のナビアプリのボタンを押す と、指定のアプリを起動し、選択中の駐車場の位置(緯度、 経度)をアプリへ連携して選択中の駐車場までのルートが表 示されます。

※スマホでご利用の場合は、それぞれインストール済みのア プリを選択してください。未インストールのアプリやPCでご 利用の場合は、それぞれ対応したブラウザ版マップが表示さ れます。

#### ■駐車場の絞り込み

高2.0m可

絞り込みボタンを押すと、ボタンに記載の条件で絞り込まれ た駐車場のみが表示されます。

#### ■自分の位置を表示

 $( \odot )$ 

位置表示ボタンを押すと、自分の位置がマップの中心に表示 されるようにマップが移動します。

#### ■満空情報の更新

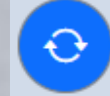

画面更新ボタンを押すと、満空情報を再取得します。画面に 表示される満空情報は画面を開いた時点のものとなりますの で、画面を開いて一定時間が経過した場合などは画面更新ボ タンで情報を再取得してください。なお、いつ時点の情報が 表示されているかは、画面下部の最終更新日でご確認頂けま す。

# お問い合わせ

■本サービスにかかるお問い合わせ先
福岡市道路下水道局 管理部 駐車場施設課
Tel:092-711-4443